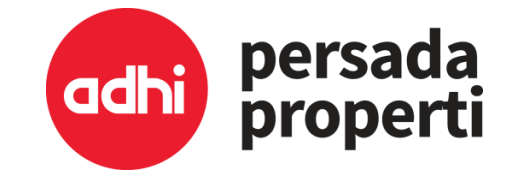

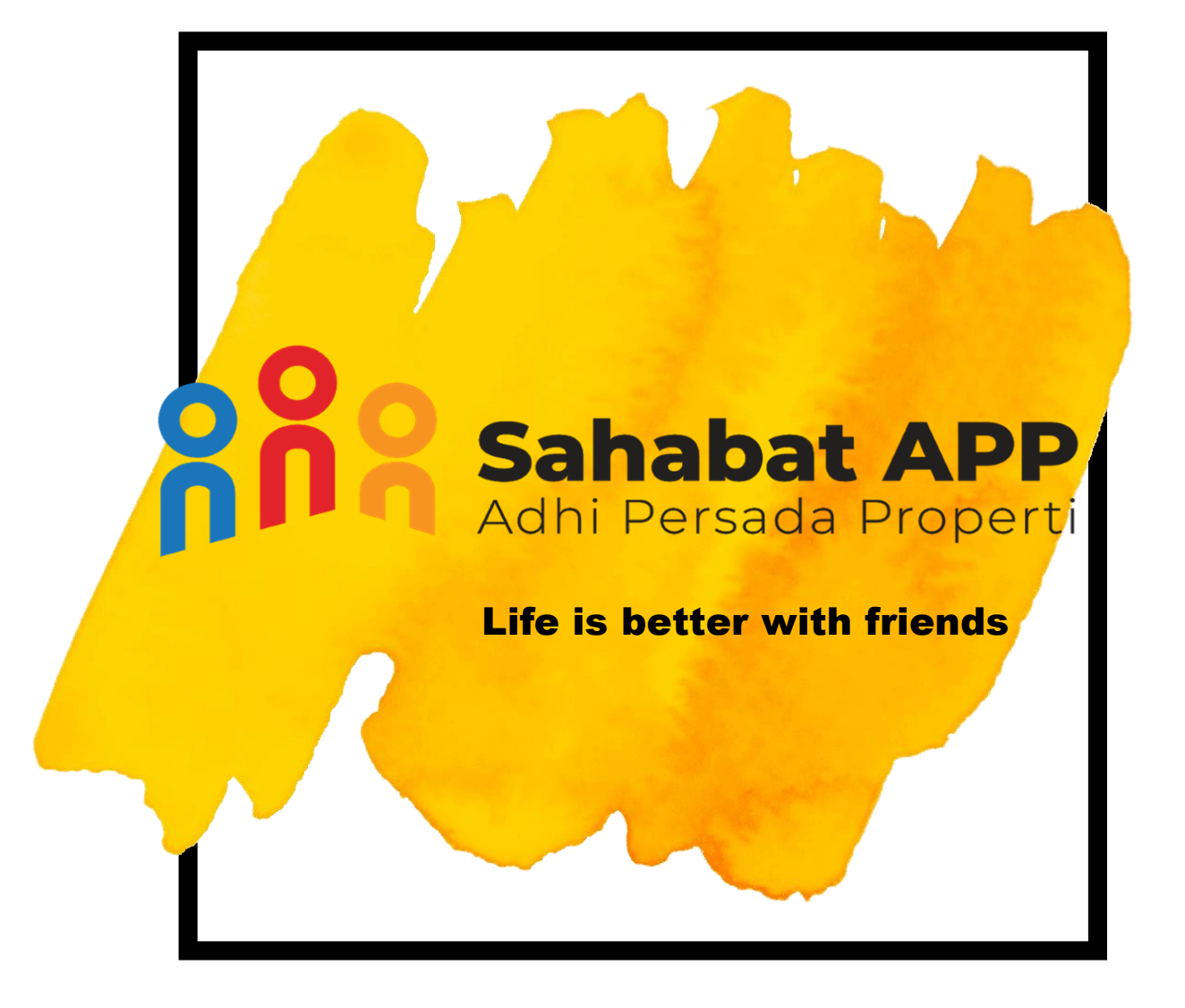

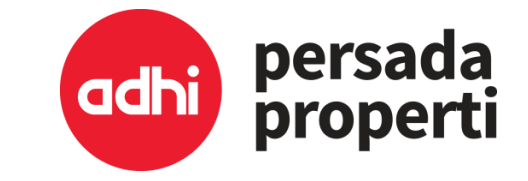

## **Manual Book for Sahabat**

Life is better with friends

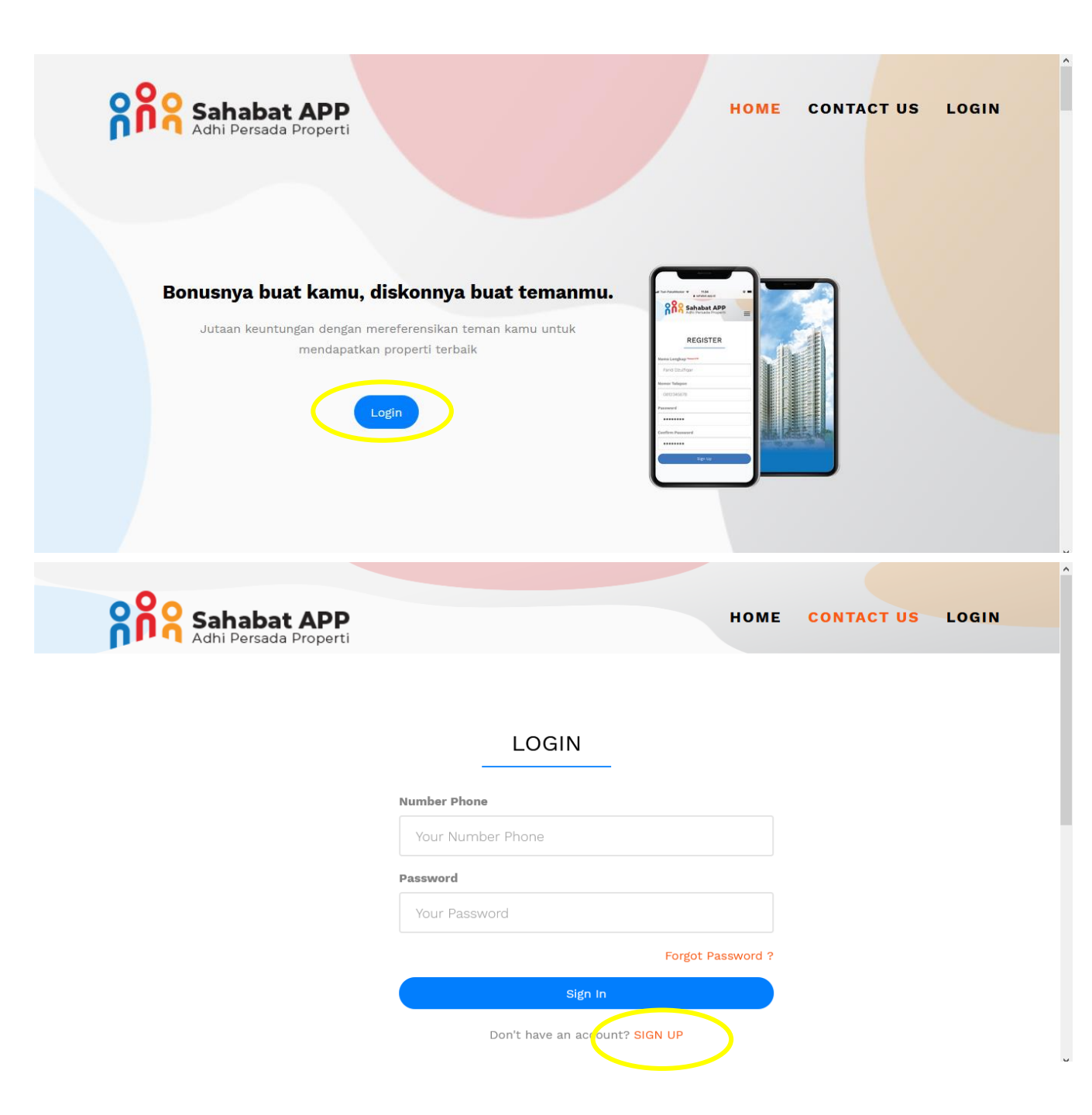

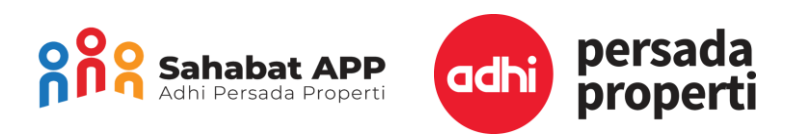

1. Masuk ke link <u>Sahabat.app.id</u> dan pilih "LOGIN"

2. Pilih "SIGN UP"

| Adhi Persada Properti | adhi | persada<br>properti |
|-----------------------|------|---------------------|
|-----------------------|------|---------------------|

| 3. | Isi data diri; nama lengkap sesuai dengan KTP |
|----|-----------------------------------------------|
|    | nomor telepon, buat password dan konfirmasi   |
|    | password > pilih "SIGN UP"                    |

4. Setelah pengisian Sahabat akan mendapatkan pesan yang berisi kode OTP rahasia

| Adhi Persada Properti | HOME CONTACT US LOGIN           | ~ |
|-----------------------|---------------------------------|---|
|                       | SILAHKAN MASUKAN KODE OTP       |   |
|                       | OTP Code Resend OTP Code Submit |   |

CONTACT INFORMATION

Sign Up

REGISTER

Nama Lengkap 'Securi KTP Benyamin Yacob

Nomor Telepon

**Confirm Password** 

....

Password

5. Masukan Kode OTP yang sudah didapatkan melalui pesan WA

| Adhi Persada Properti | номе                           | CONTACT US LOGIN                     |
|-----------------------|--------------------------------|--------------------------------------|
|                       | LOGIN                          |                                      |
|                       | Number Phone                   |                                      |
|                       | Password                       |                                      |
|                       | ••••• Forgot Password ?        |                                      |
|                       | Sign In                        |                                      |
|                       | Don't have an account? SIGN UP |                                      |
| o Sababat APP ≡       |                                | <b>∆<sup>10</sup> Benyamin Yacot</b> |

| Adhi Persada Properti |                                                                                            |                                |
|-----------------------|--------------------------------------------------------------------------------------------|--------------------------------|
| Sahabat Insert        |                                                                                            | 🍘 Dashboard > Refferal > Inser |
| Sahabat               |                                                                                            |                                |
| No. KT                | • 360                                                                                      |                                |
| Nama Lengka           | * Benyamin Yacob                                                                           |                                |
| Provin                | * Bar                                                                                      |                                |
| Kabupaten/Kot         | * K01 *                                                                                    |                                |
| Alamat KT             | * Clu <u>mention in this is in the C</u> u                                                 |                                |
| Ema                   | * yaca                                                                                     |                                |
| Nomor Telepo          | * 082                                                                                      |                                |
| Terms and condition   | IS Agree to terms and conditions Terms and conditions<br>You must agree before submitting. |                                |
|                       |                                                                                            | Simpan                         |
|                       |                                                                                            |                                |
|                       |                                                                                            |                                |

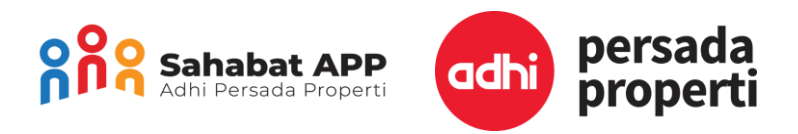

6. Isi nomor telepon dan password, pilih "SIGN IN"

7. Akan muncul halaman data diri Sahabat, isi data diri NIK, nama lengkap sesuai dengan KTP, alamat, nomor telepon, centang "Agree to terms and conditions", pilih "Simpan" di kanan bawah

| Sahabat APP         | ≡           |                           |                                       |                           |                   | 🛛 Benyamin Yacob     |
|---------------------|-------------|---------------------------|---------------------------------------|---------------------------|-------------------|----------------------|
|                     | Relasi      | List                      |                                       |                           |                   | 🚯 Dashboard > Relasi |
| A Dashboard         | Data        |                           |                                       |                           |                   | + Tambab             |
| 👑 Relasi            | Dutu        |                           |                                       |                           |                   |                      |
| 📰 Product Knowledge | _           |                           |                                       |                           | Search            | <u>~</u>             |
|                     | No          | 🔶 Nama Relasi             | Nomor Hp Relasi                       | Produk yang Diminati      | 🔶 🛛 Status Relasi | 🕈 Aksi 🔶             |
| 🐣 Profile           |             |                           |                                       | No matching records found |                   |                      |
| 🗐 Panduan           |             |                           |                                       |                           |                   |                      |
|                     |             |                           |                                       |                           |                   |                      |
|                     |             |                           |                                       |                           |                   |                      |
|                     |             |                           |                                       |                           |                   |                      |
|                     |             |                           |                                       |                           |                   |                      |
|                     |             |                           |                                       |                           |                   |                      |
|                     |             |                           |                                       |                           |                   |                      |
|                     |             |                           |                                       |                           |                   |                      |
|                     | Copyright @ | © 2020, ARS . Template by | Almsaeed Studio, All rights reserved. |                           |                   | Version 2.3.0        |

Sahabat APP Adhi Persada Properti

- 8. Setelah berhasil mengisi data, Sahabat akan dibawa ke page Relasi agar dapat langsung menambahkan Relasi Sahabat.
- 9. Sahabat dapat menambahkan Relasi Sahabat dengan pilih "Tambah" sesuai dengan gambar di samping.

| https://sahabat.app.id/ | /konsumen/add | konsumen i | efferal/ |
|-------------------------|---------------|------------|----------|
|                         |               |            |          |

| ក្ត្តិទី Sahabat APP<br>Adhi Persada Properti | ≡               |                                                                                                    | 📀 Benyamin Yacob              |
|-----------------------------------------------|-----------------|----------------------------------------------------------------------------------------------------|-------------------------------|
| MAIN NAVIGATION                               | Relasi Insert   |                                                                                                    | 🊯 Dashboard > Relasi > Insert |
| 🕈 Dashboard                                   | Relasi          |                                                                                                    |                               |
| 📸 Relasi                                      | Tietusi         |                                                                                                    |                               |
| Product Knowledge                             | Nama Sahabat    | Benyamin Yacob                                                                                                    |                               |
| DATA MASTER                                   | Nama Relasi *   | Ilh:                                                                                                    |                               |
| 🛓 Profile                                     | Nomor Telepon * | 08.                                                                                                    |                               |
| 🗐 Panduan                                     | Nama Proyek *   | Grand Taman Melati Margonda 2 🔹                                                                                                    |                               |
|                                               | Konfirmasi *    | <ul> <li>I. Sahabat menyutujui bahwa Ketika memasukan data Relasi sudah berdasarkan persetujuan Relasi dan mengetahui bahwa data Relasi akan menjadi database PT Adhi Persada Properti untuk dihubungi lebih lanjut.</li> <li>Relasi menyetujui dan memahami secara sadar memberikan data personal kedalam situs Sahabat APP untuk dihubungi lebih lanjut oleh PT Adhi Persada Properti.</li> <li>Dengan anda mencentang penyataan ini anda telah menyatakan menyetujuinya</li> </ul> |                               |

10. Isi data diri Relasi; nama, nomor telepon, nama proyek, centang konfirmasi yang ada kemudian pilih "Simpan"

| Adhi Persada Properti | =                                                |                           |                                 |                 | Senyamir 🛇 | n Yacob     |
|-----------------------|--------------------------------------------------|---------------------------|---------------------------------|-----------------|------------|-------------|
|                       | Relasi List                                      |                           |                                 |                 | Dashboard  | > Relasi    |
| A Dashboard           | Berhasill Data Berhasil disimpan                 |                           |                                 |                 |            | ~           |
| 嶜 Relasi              | bernasit bata bernasit disimpan.                 |                           |                                 |                 |            | ^           |
| 🗃 Product Knowledge   | Data                                             |                           |                                 |                 | + Tam      | nbah        |
|                       |                                                  |                           |                                 | Search          |            | <u>a</u> ., |
| 🐣 Profile             | No 🔶 Nama Relasi                                 | Nomor Hp Relasi           | Produk yang Diminati            | 🔶 Status Relasi | 🔶 Aksi     | ¢           |
| 🗐 Panduan             | 1 Ilham                                          | 082                       | Grand Taman Melati Margonda 2() |                 | <u></u>    |             |
|                       | Showing 1 to 1 of 1 rows                         |                           |                                 |                 |            |             |
|                       |                                                  |                           |                                 |                 |            |             |
|                       |                                                  |                           |                                 |                 |            |             |
|                       |                                                  |                           |                                 |                 |            |             |
|                       |                                                  |                           |                                 |                 |            |             |
|                       |                                                  |                           |                                 |                 |            |             |
|                       | Copyright © 2020. ARS . Template by Almsaeed Stu | dio. All rights reserved. |                                 |                 | Versio     | on 2.3.0    |

| Sahabat APP         | ≡                                                                                     |                                       |                 |                                 |                 | Senyamin Yacob       |
|---------------------|---------------------------------------------------------------------------------------|---------------------------------------|-----------------|---------------------------------|-----------------|----------------------|
|                     | Relasi u                                                                              | ist                                   |                 |                                 |                 | 🚯 Dashboard > Relasi |
| A Dashboard         | Backastille                                                                           |                                       |                 |                                 |                 |                      |
| 嶜 Relasi            | Bernasii:                                                                             | Data Bernasil disimpan.               |                 |                                 |                 | ×                    |
| 🗃 Product Knowledge | Data                                                                                  |                                       |                 |                                 |                 | + Tambah             |
|                     |                                                                                       |                                       |                 |                                 | Search          |                      |
| 🔺 Profile           | No 🖨                                                                                  | Nama Relasi                           | Nomor Hp Relasi | Produk vang Diminati            | 🜢 Status Relasi | ♦ Aksi ♦             |
| 🖉 Panduan           | 1<br>Showing 1 to                                                                     | llham Nurhakim (dummy)<br>1 of 1 rows | 082119403998    | Grand Taman Melati Margonda 2() |                 | 0                    |
|                     |                                                                                       |                                       |                 |                                 |                 |                      |
|                     | Copyright © 2020. ARS . Template by Almsaeed Studio. All rights reserved. Version 2.3 |                                       |                 |                                 |                 | Version 2.3.0        |

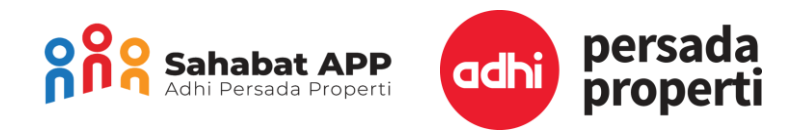

11. Data Relasi sudah terdaftar, dan akan ditindaklanjuti oleh PIC Proyek.

12. Sahabat bisa melihat update proses Relasi pada pilihan "aksi "-> "lihat"

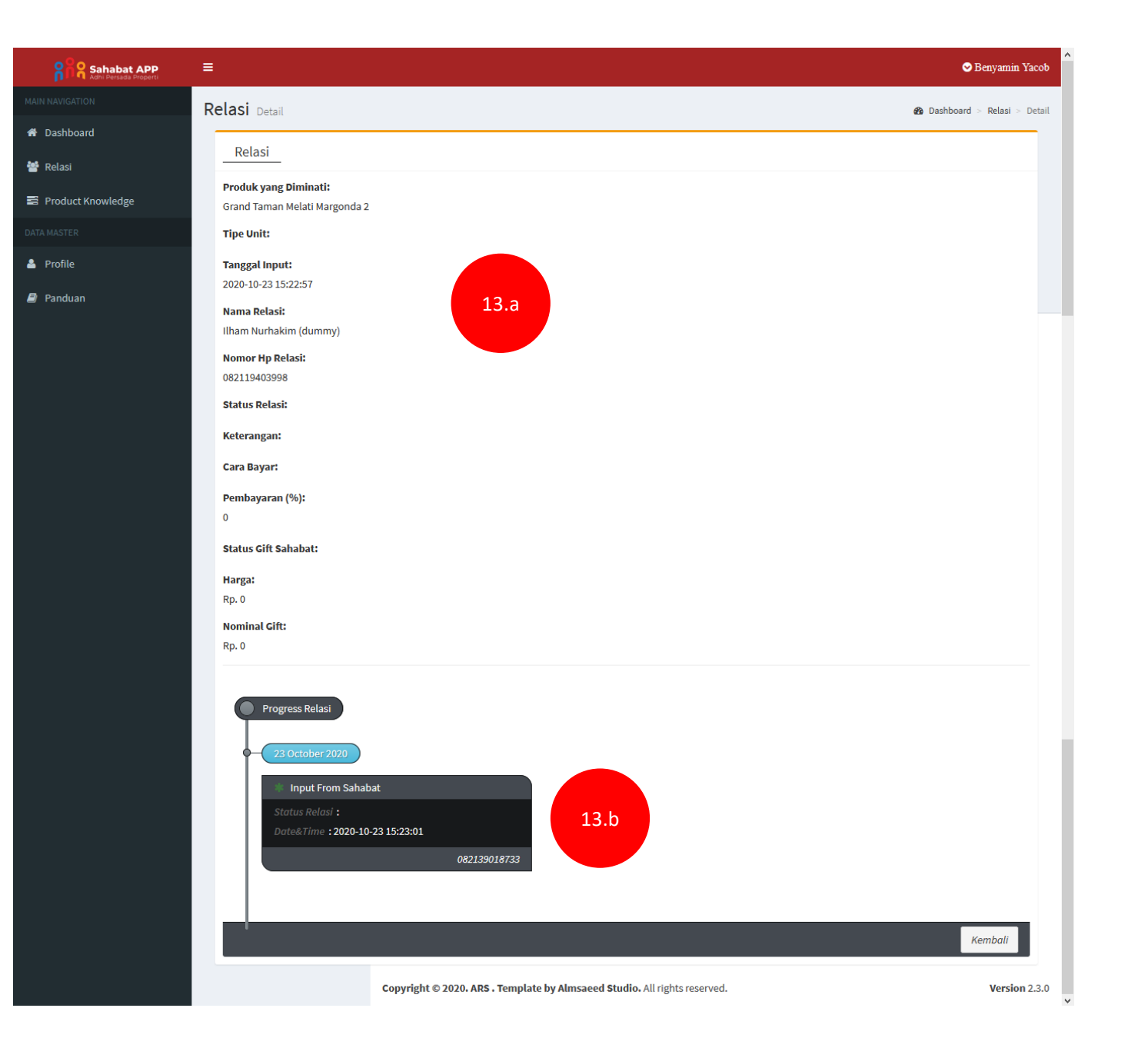

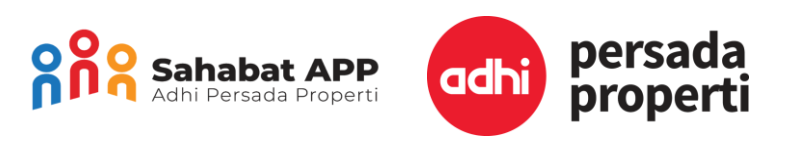

13. Sahabat dapat melihat detail progress status Relasi .

13.a Menunjukan Status Relasi secara detail dari Cara Bayar yang digunakan, Jumlah Pembayaran yang sudah dibayarkan Relasi dan Status Gift Sahabat

13.b Menunjukan Update progress status yang dilakukan oleh tim APP

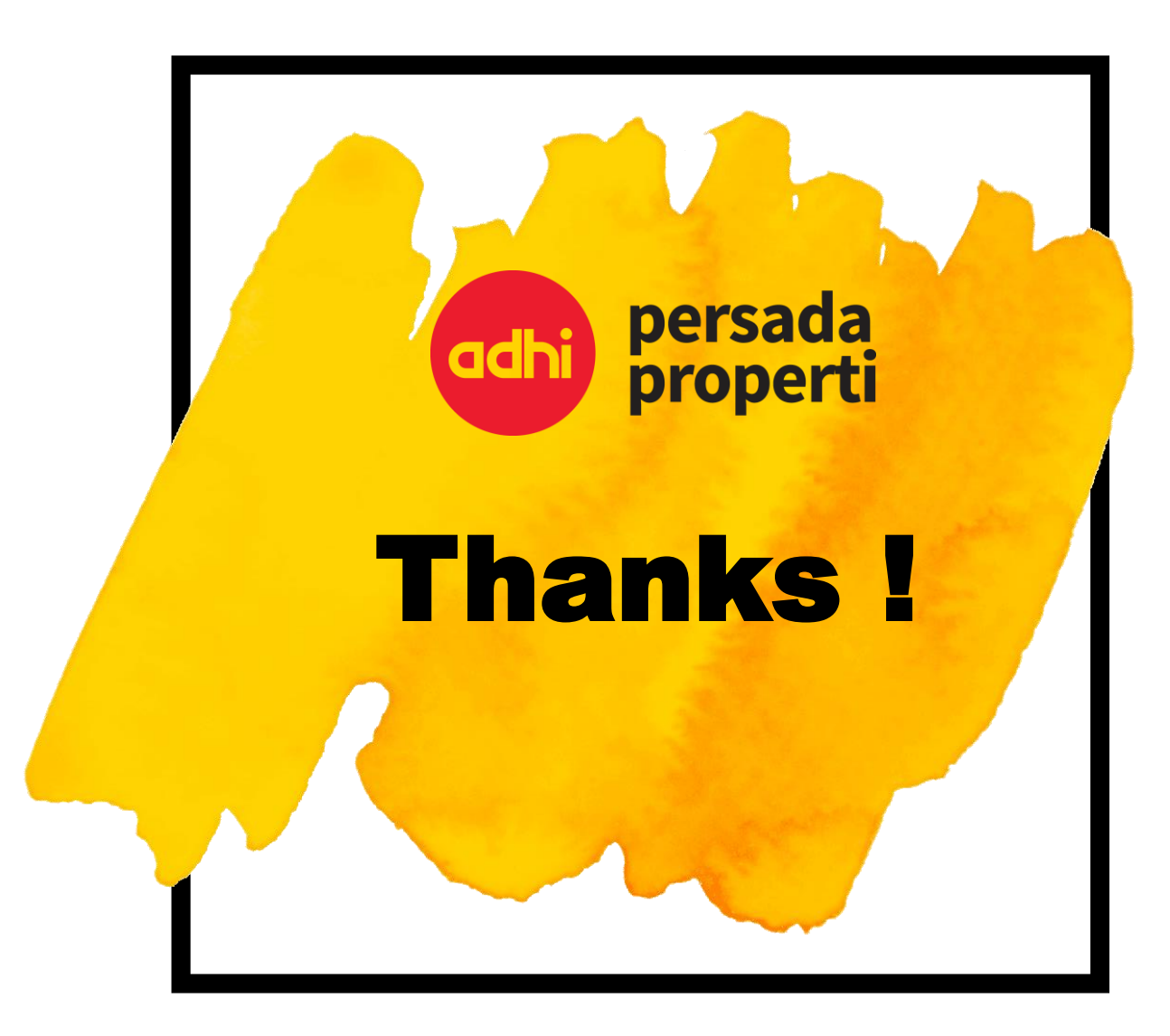